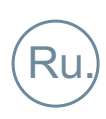

# РУКОВОДСТВО ПО УСТАНОВКЕ

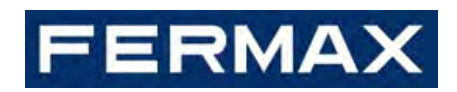

# ПУЛЬТ КОНСЬЕРЖА МЕЕТ арт.95391

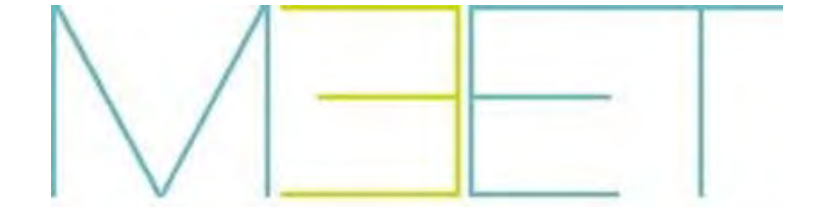

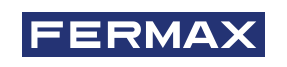

ПОЗДРАВЛЯЕМ С ПРИОБРЕТЕНИЕМ КАЧЕСТВЕННОГО ПРОДУКТА! Fermax electrónica разрабатывает и производит престижное оборудование, отвечающее самым высоким стандартам дизайна и технологии. Мы надеемся, что вам понравятся его возможности.

*Техническое издание информационного характера, выпущенное компанией FERMAX ELECTRÓNICA S.A.U.* 

В рамках политики постоянного усовершенствования FERMAX ELECTRONICA оставляет за собой право изменять содержание данного документа, а также характеристики упомянутых в нем продуктов в любое время и без предварительного уведомления. Любые изменения будут отражены в последующих изданиях данного документа.

Данный продукт защищен следующими патентами и полезными моделями: ПАТЕНТЫ: US 9215410, US 9762852, BE1023440, AU2014203706. ПОЛЕЗНЫЕ МОДЕЛИ: ES1187384U, ES1141495U, FR3038192, DE202016000632U1, CN205987229(U).

Код 970136Rf V01\_23

| 1 | Всту                                                                                      | /пление                                                                                                    | 4                                                                                            |
|---|-------------------------------------------------------------------------------------------|----------------------------------------------------------------------------------------------------|----------------------------------------------------------------------------------------------|
|   | 1.1                                                                                       | Описание                                                                                                    | 4                                                                                            |
|   | 1.2                                                                                       | Интерфейс                                                                                                    | 4                                                                                            |
| 2 | Фун                                                                                       | кции                                                                                                    | 5                                                                                            |
|   | 2.1                                                                                       | Прием вызовов                                                                                                    | 5                                                                                            |
|   | 2.2                                                                                       | Вызов квартиры                                                                                                    | 7                                                                                            |
|   | 2.3                                                                                       | Активация панели вызова                                                                                                    | 8                                                                                            |
|   | 2.4                                                                                       | Вызов консьержа                                                                                                    | 9                                                                                            |
|   | 2.5                                                                                       | Управление лифтом                                                                                                    | 9                                                                                            |
|   | 2.6                                                                                       | Режим работы                                                                                                    | . 10                                                                                         |
|   | 2.7                                                                                       | Переадресация вызовов                                                                                                    | . 12                                                                                         |
|   | 2.8                                                                                       | Перенаправление вызовов                                                                                                    | . 13                                                                                         |
|   | 2.9                                                                                       | Журнал вызовов                                                                                                    | 15                                                                                           |
|   | 2.10                                                                                      | Журнал тревожных сигналов                                                                                                    | 16                                                                                           |
|   | 2.11                                                                                      | Настройки                                                                                                    | 17                                                                                           |
| 3 | Hac                                                                                       | тройка через веб-браузер                                                                                                    | 19                                                                                           |
|   | <b>•</b> •                                                                                |                                                                                                    | 10                                                                                           |
|   | 3.1                                                                                       | устроиство                                                                                                    | 19                                                                                           |
|   | 3.1<br>3.2                                                                                | устроиство<br>Основные настройки                                                                                                    | 19                                                                                           |
|   | 3.1<br>3.2<br>3.3                                                                         | устроиство<br>Основные настройки<br>Сеть                                                                                                    | 19<br>19<br>20                                                                               |
|   | 3.1<br>3.2<br>3.3<br>3.4                                                                  | устроиство<br>Основные настройки<br>Сеть                                                                                                    | 19<br>19<br>20<br>. 21                                                                       |
|   | 3.1<br>3.2<br>3.3<br>3.4<br>3.5                                                           | устроиство<br>Основные настройки<br>Сеть<br>Sip<br>Sip вызовы                                                                                                    | 19<br>19<br>20<br>. 21<br>22                                                                 |
|   | 3.1<br>3.2<br>3.3<br>3.4<br>3.5<br>3.6                                                    | устроиство<br>Основные настройки<br>Сеть<br>Sip<br>Sip вызовы<br>Дополнительные настройки                                                                                                    | 19<br>20<br>21<br>22<br>24                                                                   |
|   | 3.1<br>3.2<br>3.3<br>3.4<br>3.5<br>3.6<br>3.7                                             | устроиство<br>Основные настройки<br>Сеть<br>Sip<br>Sip<br>вызовы<br>Дополнительные настройки<br>Управление лифтом                                                                                                | 19<br>20<br>21<br>22<br>24<br>27                                                             |
|   | 3.1<br>3.2<br>3.3<br>3.4<br>3.5<br>3.6<br>3.7<br>3.8                                      | устроиство<br>Основные настройки<br>Сеть<br>Sip<br>Sip вызовы<br>Дополнительные настройки<br>Управление лифтом<br>Управление замком                                                                              | 19<br>20<br>21<br>22<br>24<br>27<br>27                                                       |
|   | 3.1<br>3.2<br>3.3<br>3.4<br>3.5<br>3.6<br>3.7<br>3.8<br>3.9                               | устроиство<br>Основные настройки<br>Сеть<br>Sip<br>Sip<br>вызовы<br>Дополнительные настройки<br>Управление лифтом<br>Управление замком<br>ПИН-код                                                                | 19<br>20<br>21<br>22<br>24<br>27<br>27<br>27                                                 |
|   | 3.1<br>3.2<br>3.3<br>3.4<br>3.5<br>3.6<br>3.7<br>3.8<br>3.9<br>3.10                       | устроиство<br>Основные настройки<br>Сеть<br>Sip<br>Sip<br>вызовы<br>Дополнительные настройки<br>Управление лифтом<br>Управление замком<br>ПИН-код<br>Сброс                                                       | 19<br>20<br>21<br>22<br>24<br>27<br>27<br>27<br>28<br>28                                     |
| 4 | 3.1<br>3.2<br>3.3<br>3.4<br>3.5<br>3.6<br>3.7<br>3.8<br>3.9<br>3.10<br>Уста               | устроиство<br>Основные настройки<br>Сеть<br>Sip<br>Sip вызовы<br>Дополнительные настройки<br>Управление лифтом<br>Управление замком<br>ПИН-код<br>Сброс                                                          | 19<br>20<br>21<br>22<br>24<br>27<br>27<br>27<br>27<br>28<br>28<br>28                         |
| 4 | 3.1<br>3.2<br>3.3<br>3.4<br>3.5<br>3.6<br>3.7<br>3.8<br>3.9<br>3.10<br>ycta<br>4.1        | устроиство<br>Основные настройки<br>Сеть<br>Sip<br>Sip<br>Bызовы<br>Дополнительные настройки<br>Управление лифтом<br>Управление замком<br>ПИН-код<br>Сброс                                                       | 19<br>19<br>20<br>21<br>22<br>24<br>27<br>27<br>28<br>27<br>28<br>28<br>28<br>28<br>29       |
| 4 | 3.1<br>3.2<br>3.3<br>3.4<br>3.5<br>3.6<br>3.7<br>3.8<br>3.9<br>3.10<br>ycta<br>4.1<br>4.2 | устроиство<br>Основные настройки<br>Сеть<br>Sip<br>Sip<br>ызовы<br>Дополнительные настройки<br>Управление лифтом<br>Управление замком<br>ПИН-код<br>Сброс<br>ановка<br>Установка пульта консьержа<br>Коннекторы. | 19<br>20<br>21<br>22<br>24<br>27<br>27<br>27<br>27<br>28<br>28<br>28<br>28<br>29<br>29<br>31 |

## ОГЛАВЛЕНИЕ

# 1. Вступление

Документ представляет собой руководство по установке и настройке устройства ПУЛЬТ КОНСЬЕРЖА МЕЕТ арт.95391 с версией прошивкой FW v03.50.

В случае установки устройства в систему МЕЕТ v3.0 требуется включить в настройках функцию "Обратная совместимость" через веб-сервер. Смотрите главу 3.2. Общие настройки. Кроме того, если в системе используются разные Пульты консьержа арт.9539 и арт.95391, ведущий (master) + ведомые (slave) устройства, требуется, чтобы арт.95391 был сконфигурирован как ведущий (master).

1.1 Описание

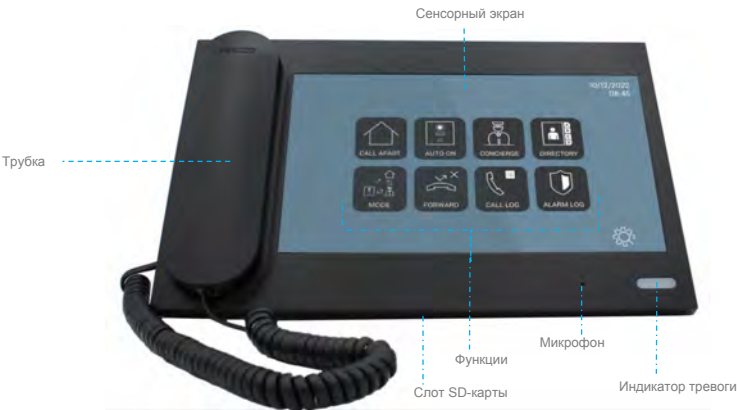

## 1.2 Интерфейс

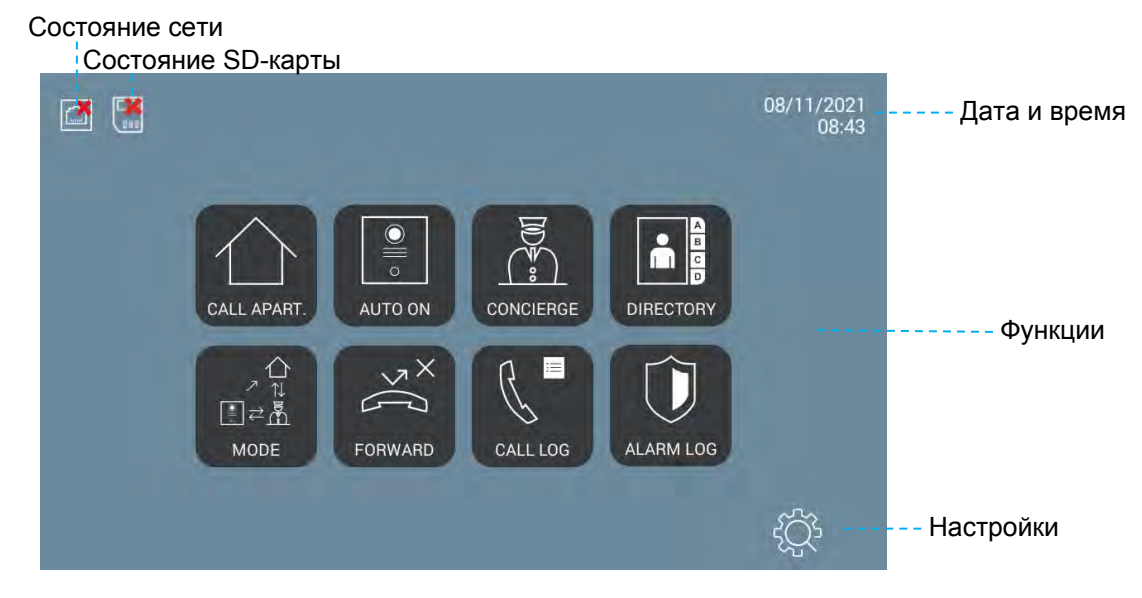

Значок состояния сети автоматически скроется, как только пульт консьержа загрузится и будет обнаружено подключение к сети.

Значок состояния SD-карты появится в случае включения любой функции, требующей использования SD-карты, но SD-карта не обнаружена, или в случае, если ее оставшаяся память составляет менее 50 МБ.

# 2. Функции

Описанные функции применимы к Пульту консьержа, работающего в "режиме MEET", а не в "режиме SIP". Кроме того, функции режимов работы, переадресации и перенаправления вызовов требуют обновления прошивок остальных устройств до версии v3.50 или выше.

# 2.1 Прием вызовов

Пульт консьержа может принимать вызовы от:

- Панелей вызова (аудиосвязь + изображение, если возможно + управление замком)
- Абонентский устройств (только аудиосвязь)
- Других пультов консьержей в системе\*

Консьержи с одинаковыми **АДРЕСАМИ** (напр., 9901, см. главу 3.2 *Основные настройки*) и различными **НОМЕРАМИ УСТРОЙСТВ** (напр., 0 и 1) не могут вызывать друг друга.

Максимальная продолжительность вызова 120 секунд. Этот параметр не может быть изменен.

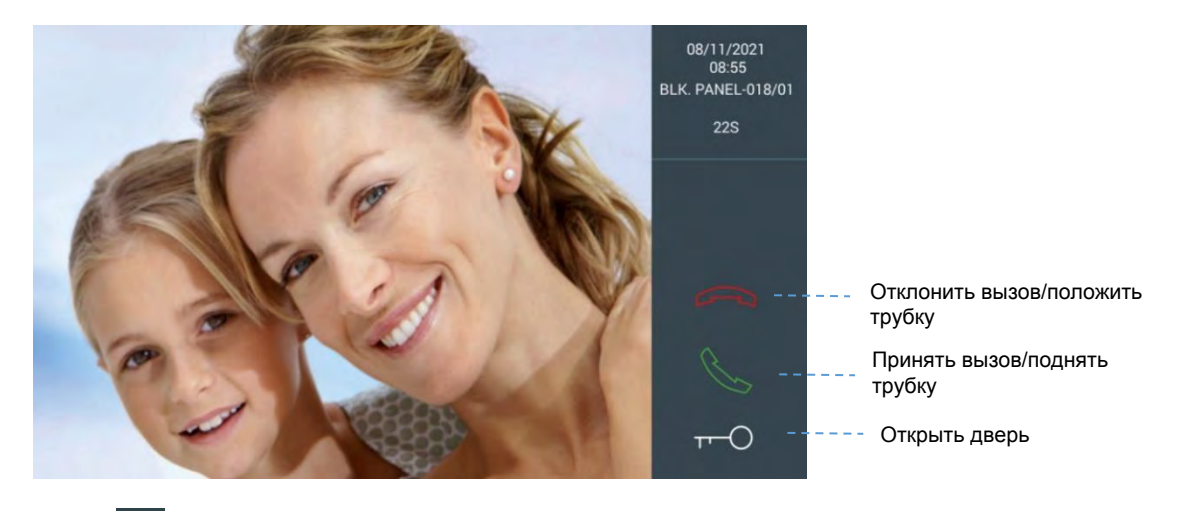

Интерфейс Пульта консьержа при поступлении вызова с панели:

Нажатием кнопки консьерж может установить связь с посетителем. На дисплее появится кнопка 🛛 для регулировки параметров звука.

Интерфейс Пульта консьержа после соединения с панелью вызова:

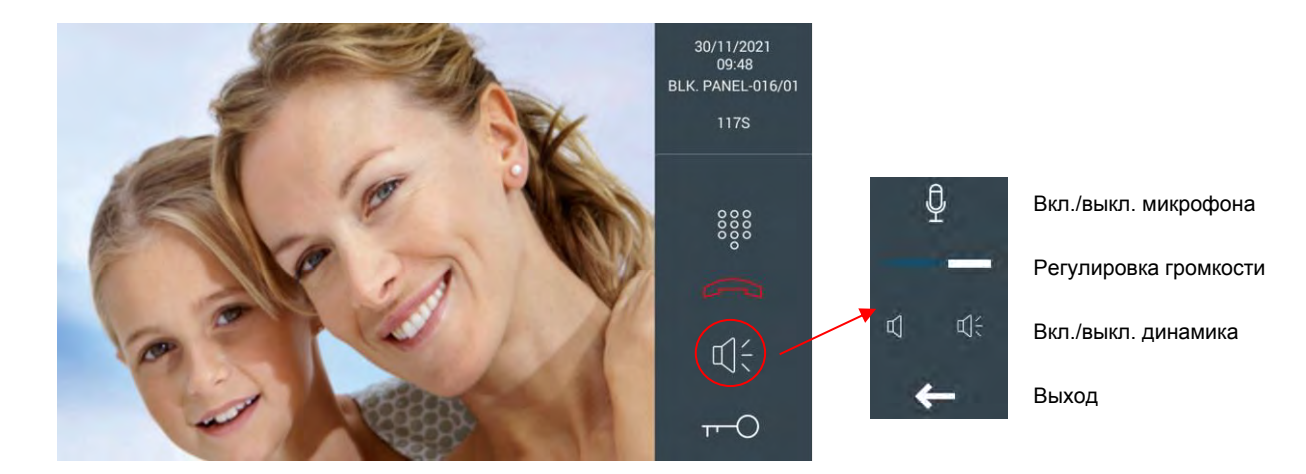

Если есть дополнительные двери (до 4-х дополнительных дверей, кроме главной двери, конфигурируется в Настройках), нажатие этой кнопки отобразит больше опций в нижней части экрана. Нажмите на ту кнопку, которая соответствует открываемой двери.

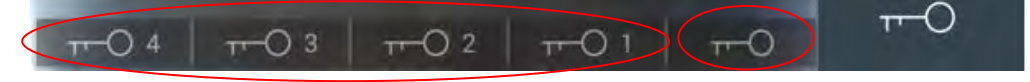

### ДОПОЛНИТЕЛЬНЫЕ ДВЕРИ

ГЛАВНАЯ ДВЕРЬ

Если есть дополнительные ТВ-камеры (до 4-х, конфигурируется в Настройках), на экране появится иконка "три точки". нажатие этой кнопки отобразит больше опций в нижней части экрана. Нажмите на кнопку той ТВ-камеры, которую хотите активировать.

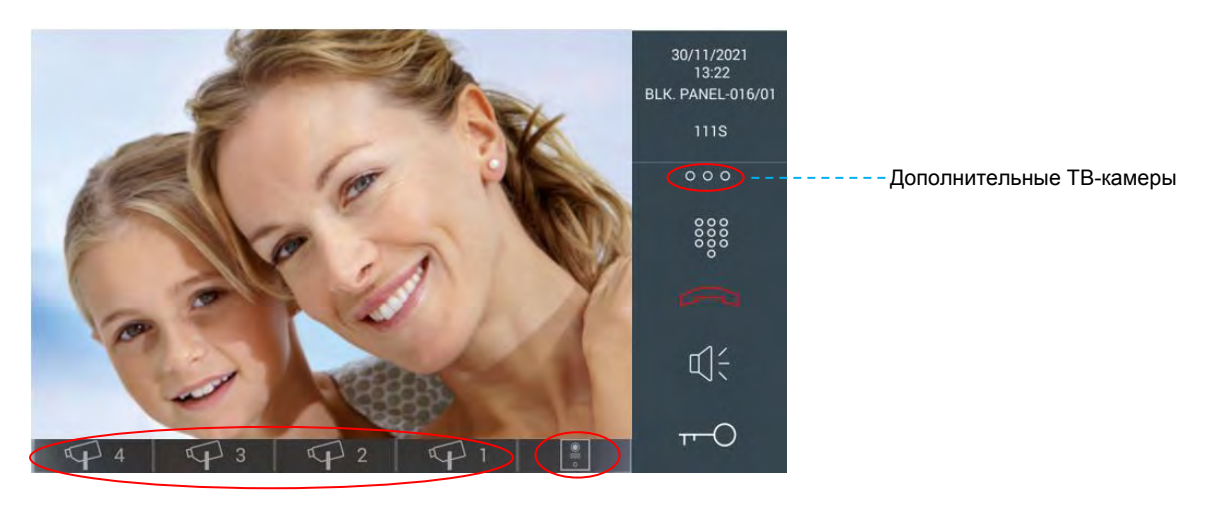

ДОПОЛНИТЕЛЬНЫЕ ТВ-КАМЕРЫ КАМЕРА ПАНЕЛИ ВЫЗОВА

# 2.2 Вызов квартиры

Это действие может быть выполнено:

- А) С использованием набора номера квартиры
- В) Из Адресной книги (если она была предварительно настроена)

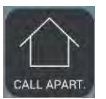

Панель набора адреса квартиры

| CALL TO APARTMENT |     |   |   |   |   |              |
|-------------------|-----|---|---|---|---|--------------|
| ENTER NUMBER      | 1   | 2 | 3 | A | В |              |
| 163001            | 4   | 5 | 6 | С | D |              |
|                   | 7   | 8 | 9 | E | F | S            |
|                   | CLR | 0 |   | G | н | <del>~</del> |

Набираемый адрес квартиры зависит от того, как был сконфигурирован Пульт консьержа, и была ли активирована функция сопоставления (маппинг) адресов (см. главу 3.6 Дополнительные настройки):

- А) Главный консьерж
  - Может вызывать любую квартиру
  - Набор адреса квартиры =
    - о Сопоставление адресов выключено
      - Номер корпуса (напр., 16) + Номер квартиры (напр., 0021), затем
    - Сопоставление адресов включено и квартира не входит в лист сопоставления
      - Номер корпуса (напр., 16) + Номер квартиры (напр., 0021), затем
    - Сопоставление адресов включено и квартира входит в лист сопоставления

От 1 до 8 знаков (0-9,А-Н), затем

В) Консьерж корпуса

- Может вызывать любую квартиру своего корпуса
- Набор адреса квартиры =
  - о Сопоставление адресов выключено
    - Номер квартиры (напр., 0021), затем
  - Сопоставление адресов включено и квартира не входит в лист сопоставления

Номер квартиры (напр., 0021), затем

 Сопоставление адресов включено и квартира входит в лист сопоставления

От 1 до 5 знаков (0-9,А-Н), затем

Узнать, как сконфигурирован Пульт консьержа, как Главный или Консьерж корпуса, можно в разделе "Настройки" -> "Инфо" в интерфейсе Пульта.

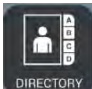

### Адресная книга

Функция должна быть включена в настройках Пульта (см. главу 3.6 *Дополнительные настройки*). В противном случае будет выдаваться сообщение "ФУНКЦИЯ НЕ АКТИВИРОВАНА".

|                 | DRY    |                  |         |         |  |
|-----------------|--------|------------------|---------|---------|--|
| Alesia Pareja   | 61002  | Austin Lucio     | 62104   | • ALL   |  |
| Avril Wagstaff  | 180201 | Beulah Hassler   | 1163007 | O ABC   |  |
| Carl Elliott    | 180301 | Cherri Breedlove | 160004  | DEF     |  |
| Dawn Allington  | 62706  | Deetta Robb      | 1000028 | O GHI   |  |
| Elias Spagnuolo | 180401 | Ginny Dampier    | 62602   | JKL     |  |
| Gregg Ying      | 62202  | Jame Bradfield   | 1162901 | O MNO   |  |
| Jan Harshbarger | 62705  | Jasmin Drennan   | 160002  | PQR     |  |
| Kassie Rawley   | 180302 | Irwin            | 61001   | O STU   |  |
| Mac Gatchell    | 180202 | Maryln Arvizo    | 180402  | O VWXYZ |  |

Выберите нужную квартиру по имени и нажмите кнопку "Вызов". Возможен поиск имени по алфавитному указателю в правой части экрана.

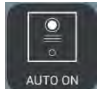

## 2.3 Активация панели вызова

Функция позволяет консьержу самостоятельно связаться с панелью вызова без необходимости предварительного вызова с панели посетителем .

| PANEL AUTO ON |     |   |                         |  |  |  |  |
|---------------|-----|---|-------------------------|--|--|--|--|
|               | 1   | 2 | 3                       |  |  |  |  |
| ENTER NUMBER  | 4   | 5 | 6                       |  |  |  |  |
|               | 7   | 8 | 9                       |  |  |  |  |
|               | CLR | 0 | $\overline{\mathbf{X}}$ |  |  |  |  |
|               |     |   |                         |  |  |  |  |

Адрес панели вызова зависит от того, как был сконфигурирован Пульт консьержа:

- А) Главный консьерж
  - Может активировать любую панель вызова любого корпуса
  - Адрес панели = Номер корпуса (ВВВ) + Номер панели (РР), напр., 00101, затем
- В) Консьерж корпуса
  - Может активировать любую панель вызова своего корпуса
  - Адрес панели = Номер панели, напр., 1, затем

Узнать, как сконфигурирован Пульт консьержа, как Главный или Консьерж корпуса, можно в разделе "Настройки" -> "Инфо" в интерфейсе Пульта.

*ВНИМАНИЕ*! Консьерж <u>не может активировать</u> Панели основных входов (General Entrance) и индивидуальные однокнопочные панели (1W).

## 2.4 Вызов консьержа

| CONCIERGE |
|-----------|

Пульт консьержа МЕЕТ может вызывать любой другой пульт консьержа в системе.

Для вызова пульта консьержа необходимо набрать его адрес (9901, 9902, 9903, и т.д.) и нажать кнопку "Вызов".

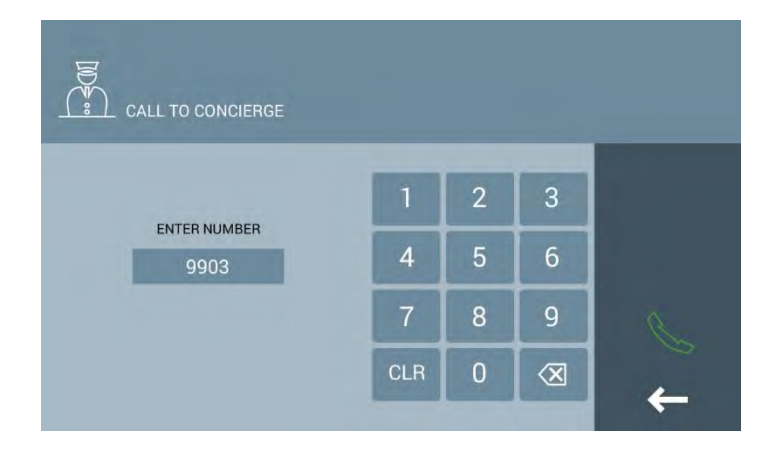

Консьержи с одинаковыми АДРЕСАМИ (напр., 9901, см. главу 3.2 *Основные настройки*) и различными НОМЕРАМИ УСТРОЙСТВ (напр., 0 и 1) не могут вызывать друг друга.

## 2.5 Управление лифтом

Две возможные опции:

### А) Неконтролируемое управление лифтом

Консьерж может активировать функцию "Лифт на этаж" без необходимости предварительного подтверждения из квартиры.

Если функция активирована в настройках, кнопка "Лифт" появится на экранах вызова квартиры.

| <u>При наборе адреса квартиры</u> |                                                                                                    |   |           |   |   |              |                 | <u>B</u> a | адресной         | ікні | иге     |        |
|-----------------------------------|----------------------------------------------------------------------------------------------------|---|-----------|---|---|--------------|-----------------|------------|------------------|------|---------|--------|
|                                   |                                                                                                    |   |           |   |   |              |                 |            |                  |      |         |        |
|                                   |                                                                                                    |   |           |   |   |              | Alesia Pareja   | 1002       | Austin Lucio     | 2104 | ALL     | $\sim$ |
|                                   | 1                                                                                                    | 2 | 3         | A | В | 1157         | Avril Wagstaff  | 201        | Beulah Hassler   | 3001 | O ABC   |        |
| ENTER NUMBER                      |                                                                                                    |   |           |   |   |              | Carl Elliott    | 301        | Cherri Breedlove | 4    | DEF     |        |
| 1002                              | 4                                                                                                    | 5 | 6         | С | D |              | Dawn Allington  | 2706       | Deetta Robb      | 28   | GHI     | AN     |
| 1002                              |                                                                                                    |   |           |   |   |              | Elias Spagnuolo | 401        | Ginny Dampier    | 2602 | JKL     |        |
|                                   | 7                                                                                                    | 8 | 9         | E | F | 0            | Gregg Ying      | 2202       | Jame Bradfield   | 2901 | MNO     |        |
|                                   | Contract of Contract of Contra |   |           |   |   | 100          | Jan Harshbarger | 2705       | Jasmin Drennan   | 2    | PQR     |        |
|                                   | CLR                                                                                                    | 0 | $\otimes$ | G | H | -            | Kassie Rawley   | 302        | Irwin            | 1001 | STU     |        |
|                                   | -                                                                                                    | - | -         | - | - | <del>-</del> | Mac Gatchell    | 202        | Maryln Arvizo    | 402  | O VWXYZ | -      |

Нажатие кнопки "Лифт" приведет к тому, что посетитель сможет воспользоваться лифтом на соответствующий этаж.

Страница 9

### В) Контролируемое управление лифтом

Консьерж может активировать функцию "Лифт на этаж" только после окончания связи "консьерж-квартира". При этом на экране Пульта консьержа появится меню управления лифтом.

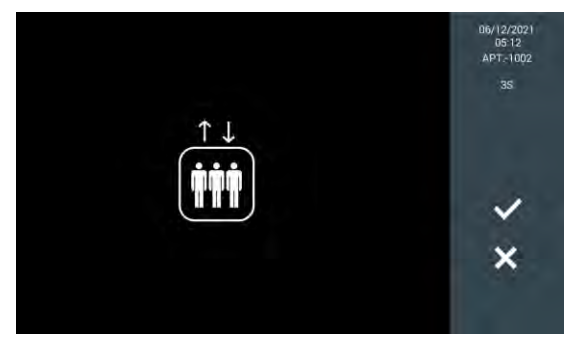

Функция должна быть активирована в настройках (см. главу 3.7 Управление лифтом).

Функция работает только если в системе существует панель корпуса с номером "1". В противном случае будет выдаваться сообщение "ОШИБКА УПРАВЛЕНИЯ ЛИФТОМ".

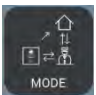

## 2.6 Режим работы

Функция позволяем менять режимы работы Пульта консьержа. Возможны 4 режима работы:

| Режим работы  | Значок | Описание                                                    |
|---------------|--------|-------------------------------------------------------------|
| День          |        | • Все вызовы с панелей перехватываются Пультом консьержа    |
|               | MODE   | • Квартиры и панели могут вызывать Пульт напрямую           |
| Смешанный с   | Q.H    | • Вызовы с панелей в квартиры не перехватываются Пультом    |
| мониторингом  | MODE   | • Квартиры и панели могут вызывать Пульт напрямую           |
| Смешанный без | M      | • Панель вызывает квартиру Если в квартире не приняли вызов |
| мониторингом  |        | в течение 15 секунд, вызов перенаправляется на Пульт        |
|               |        | консьержа                                                   |
|               |        | • Квартиры и панели могут вызывать Пульт напрямую           |
| Ночь          |        | • Консьерж не может принимать никакие вызовы. Вызовы с      |
|               | MODE _ | панелей в квартиры проходят напрямую.                       |
|               |        | • При вызове консьержа из квартир и с панелей появляется    |
|               |        | сообщение "КОНСЬЕРЖ НЕДОСТУПЕН"                             |

Консьерж может изменить режим работы нажатием кнопки "Режим" на Главном экране. Смена режимов работы подтверждается паролем консьержа (по умолчанию 1111).

После ввода пароля отобразится подменю для изменения фактического режима. Кнопка текущего активного режима будет иметь белую рамку, в то время как неактивные режимы - нет.

В случае выбора "смешанного" режима будет показано новое подменю для включения (зеленый значок) или отключения (красный значок) функции мониторинга.

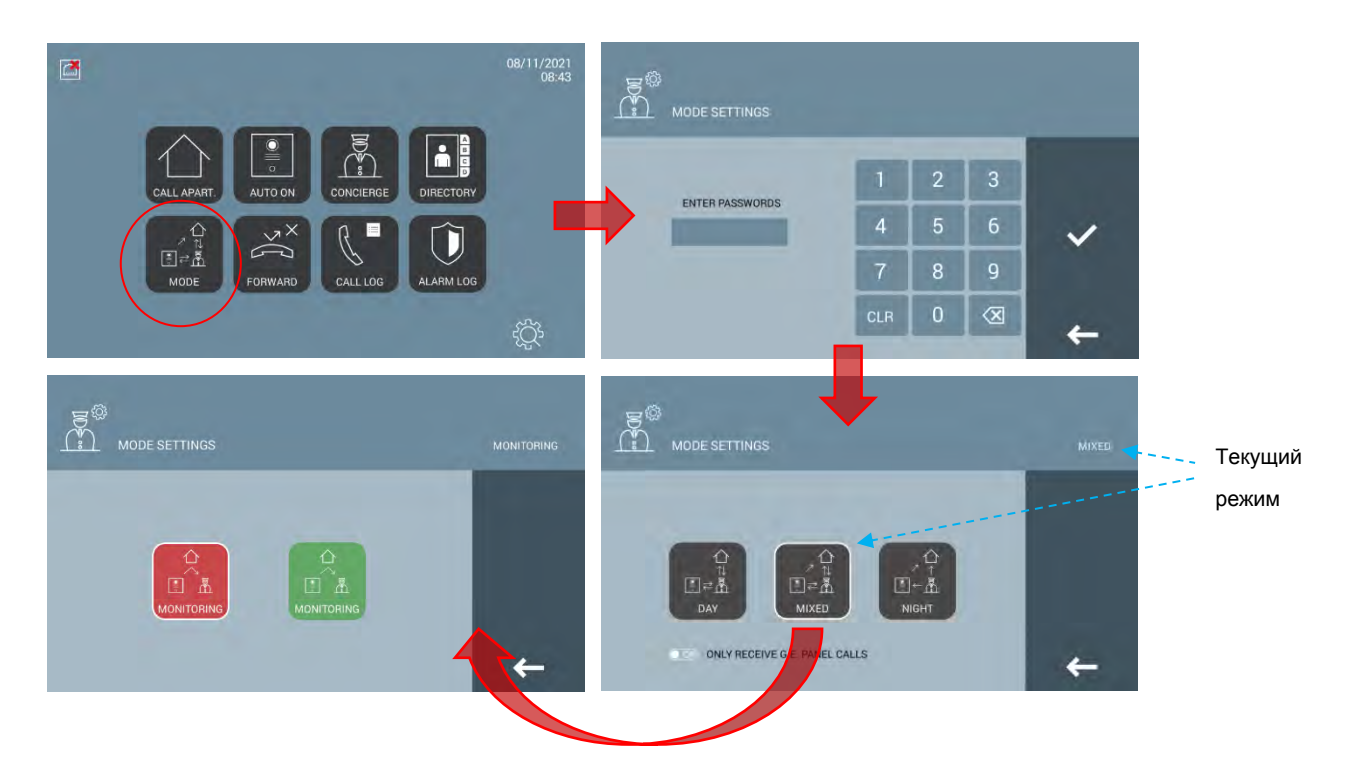

После изменения режима работы Пульт консьержа MEET уведомит об этом все панели вызова в своей зоне ответственности. Пульт Главного консьержа - все панели вызова в системе, Пульт консьержа Корпуса - все панели вызова этого корпуса.

Разные Пульты консьержа MEET, имеющие одинаковый адрес (напр., 9901) и разные номера устройств (0,1...) будут всегда синхронизировать свой режим работы с последним его изменение на любом из этих пультов.

В случае отключения Пульта консьержа МЕЕТ все панели вызова через несколько минут автоматически перейдут в режим работы "Смешанный без мониторинга". При появлении Пульта консьержа МЕЕТ в системе все панели вызова через несколько минут автоматически восстановят режим работы в соответствии с режимом, установленном на Пульте.

### ПРИЕМ ВЫЗОВОВ ТОЛЬКО ОТ ПАНЕЛЕЙ ОСНОВНЫХ ВХОДОВ (GENELAL ENTRANCE)

Доступно только в том случае, если Пульт консьержа MEET сконфигурирован как Пульт Главного консьержа.

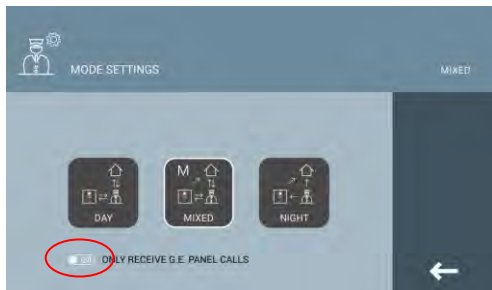

- ВЫКЛ: Пульт консьержа принимает вызовы со всех панелей
- ВКЛ: Пульт консьержа принимает вызовы только от панелей основных входов (GE)

## 2.7 Переадресация вызовов

Эта функция дает консьержу возможность перевести вызов с панели, отвеченный или нет, в квартиру, через номер квартиры или адресную книгу (если она настроена).

Консьерж имеет возможность переадресовать вызов:

- А) Прямой перевод вызова без звонка в квартиру кнопкой "Прямой перевод".
- В) Через вызов в квартиру и при согласии абонента. В случае отказа абонента от общения и окончания связи с квартирой Пульт консьержа автоматически возобновит связь с инициатором вызова.

Вызовы через самоактивацию (Пульт консьержа активирует панель вызова) также могут переадресовываться.

Возможности передачи ограничены в зависимости от конфигурации Пульта консьержа:

- Пульт "Главного консьержа" имеет возможность переадресовывать вызовы в квартиры всей системы.
- Пульт "Консьержа корпуса" имеет возможность переадресовывать вызовы в квартиры только своего корпуса

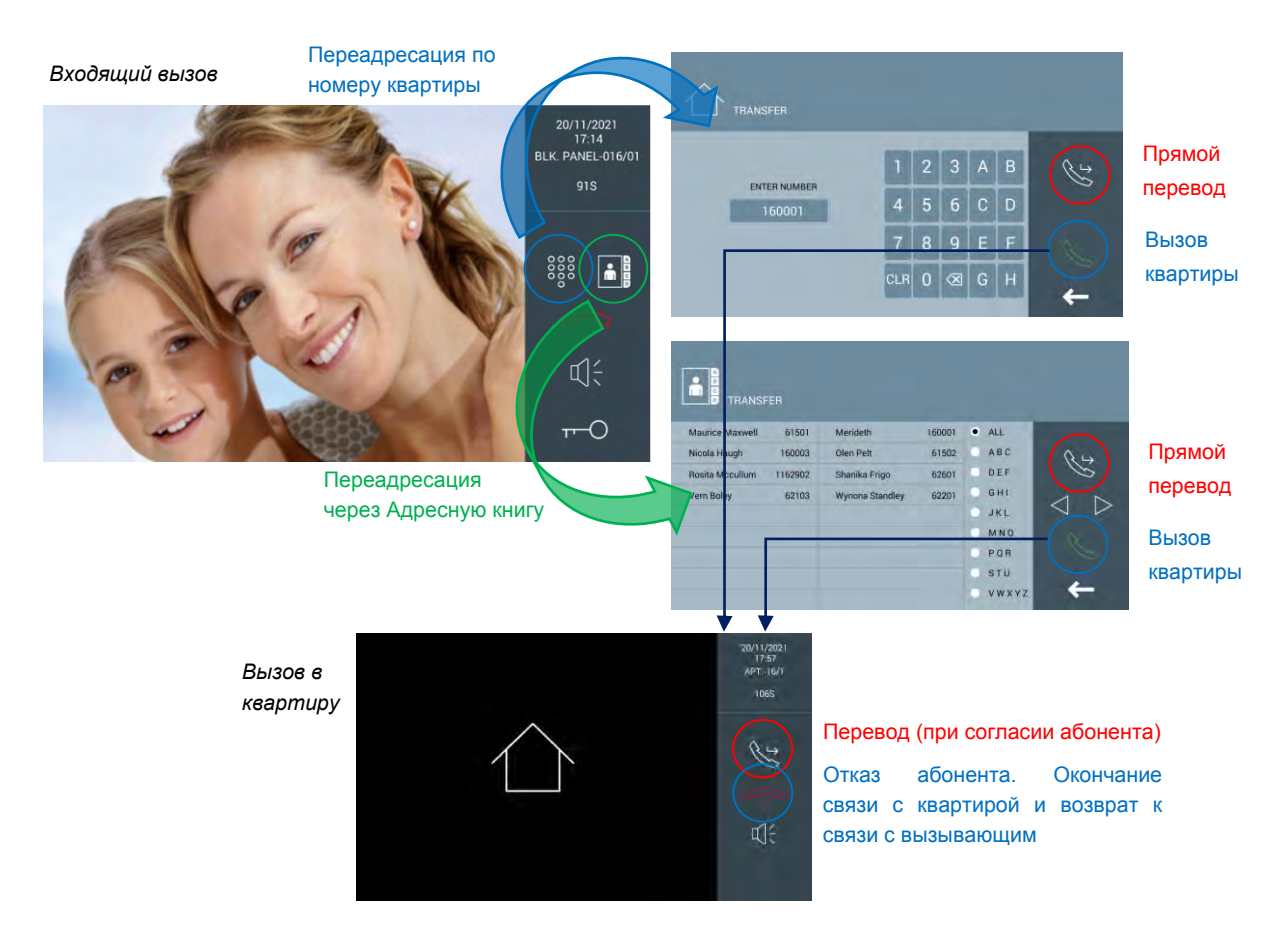

См. главу 2.2 *Вызов квартиры*, чтобы подробнее узнать, как набирать номер квартиры или делать вызов, используя Адресную книгу.

Максимальное время связи (панель+консьерж+квартира) - 120 секунд.

## 2.8 Перенаправление вызовов

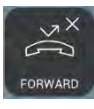

Эта функция позволяет консьержу перенаправлять все вызовы от панелей, из квартир или от других консьержей со своего Пульта консьержа на другое устройство. Фактический статус, включено перенаправление или отключено, отображается в главном меню Пульта консьержа MEET:

| Перенаправление ВКЛ | Перенаправление ВЫКЛ |
|---------------------|----------------------|
| FORWARD             | FORWARD              |

Консьерж может включать/отключать функцию перенаправления вызовов и изменять ее параметры нажатием кнопки "Перенаправление" в главном меню Пульта. Потребуется ввести пароль консьержа (по умолчанию - 1111).

#### Параметры функции перенаправления вызовов

Перед изменением настроек переадресации вызова необходимо вручную отключить функцию переадресации.

Пульт консьержа МЕЕТ может перенаправлять вызовы на:

- А) Другого консьержа по адресу (9901, 9902...), т.н. "НАЗНАЧЕННЫЙ ПУЛЬТ КОНСЬЕРЖА"
- В) Мобильное приложение МЕЕТ МЕ, установленное на смартфоне

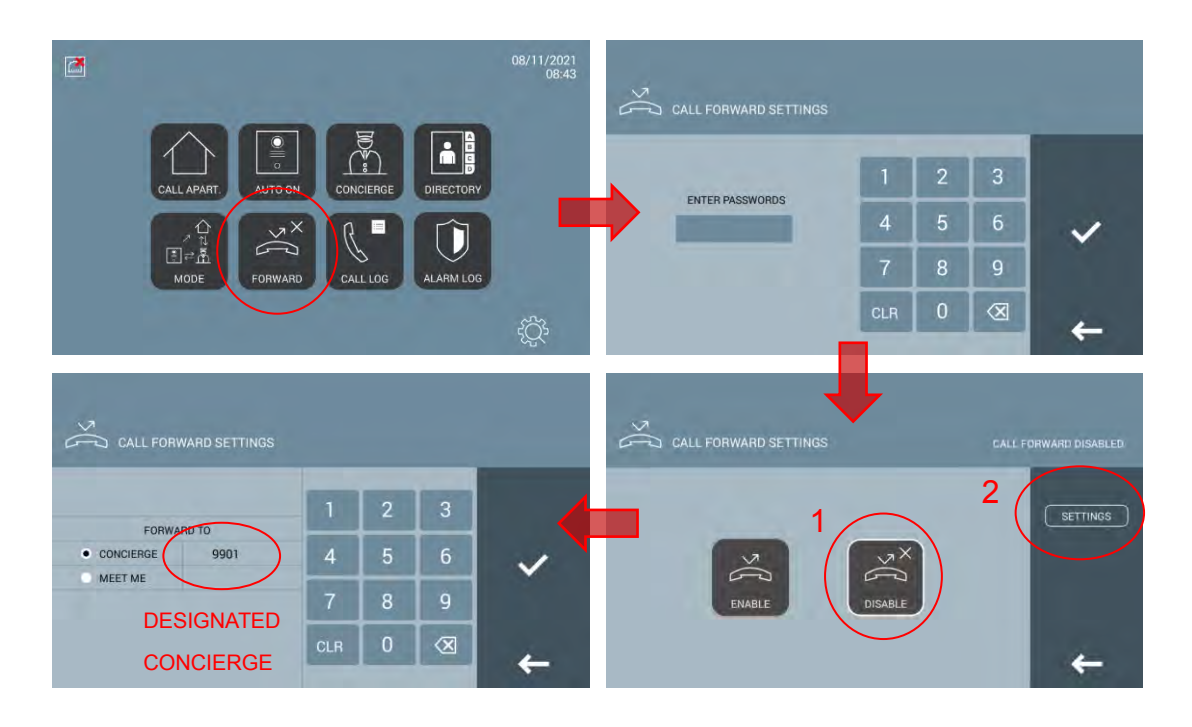

После сохранения настроек и включения функции перенаправления оба Пульта консьержа, Исходный и Назначенный покажут информацию о фактических настройках перенаправления вызовов:

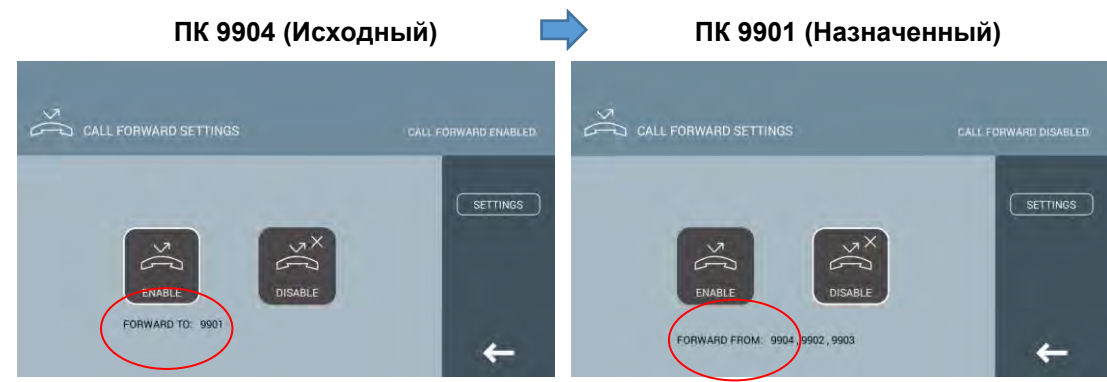

С этого момента все вызовы, адресованные на Исходный Пульт консьержа, будут перенаправляться в Назначенный Пульт консьержа. В случае получения переадресованного вызова в журнале вызовов Назначенного Пульта консьержа будет указан номер Исходного Пульта консьержа.

*Назначенный Пульт консьержа* может одновременно выступать в качестве *Исходного Пульта консьержа* для <u>своих собственных вызовов</u> и переадресовывать их на другой Пульт консьержа или приложение MEET ME. Вызовы, принятые с помощью функции перенаправления, не могут быть перенаправлены третьему Пульту консьержа MEET.

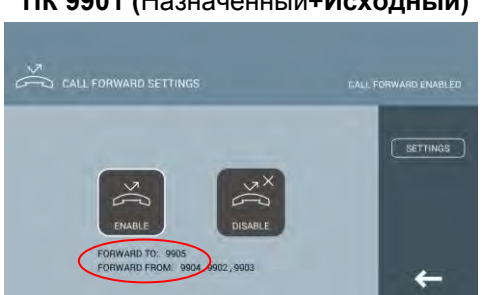

ПК 9901 (Назначенный+Исходный)

В случае, если *Исходный Пульт консьержа* сконфигурирован как "Главный консьерж", а *Назначенный Пульт консьержа* сконфигурирован как "Консьерж корпуса", то Пульт "Консьержа корпуса" сможет принимать вызовы с панелей и из квартир... отличных от панелей и квартир своего корпуса.

Перенаправление вызовов работает только если оба Пульта консьержа, Исходный и Назначенный не находятся в режиме работы "Ночь".

### ПРИМЕЧАНИЕ:

- Пульт "Главного консьержа" может работать, как Назначенный. Это назначение имеет приоритет перед функцией ПРИЕМА ВЫЗОВОВ ТОЛЬКО ОТ ОСНОВНЫХ ВХОДОВ (G.E.).
- 2. Адреса Исходного и Назначенного Пультов консьержа должны быть различными.
- В случае вызова Назначенного Пульта консьержа с панели вызова корпуса, Назначенный Пульт консьержа может переадресовать вызов в квартиру только своего корпуса.

# 2.9 Журнал вызовов

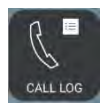

Пульт консьержа МЕЕТ позволяет просматривать свою историю вызовов.

|                 | L LOG | Пе<br>ко | ренаправление от<br>нсьержа 9903 | Перех<br>консь | кват вызова<br>ержем 9902 |
|-----------------|-------|----------|----------------------------------|----------------|---------------------------|
| 07/12/2021      | 06:09 | Gr.      | BLK. PANEL-016/01                | 0              | <b>1</b>                  |
| 07/12/2021      | 06:07 | Cr.      | BLK. PANEL-016/01[9902]          | 0              |                           |
| 07/12/2021      | 06:07 | Gr.      | BLK PANEL-016/01                 | 0              | MISSED                    |
| 07/12/2021      | 06:06 | Gr.      | [9903]BLK. PANEL-016/01          | 0              | <u>a</u>                  |
| 07/12/2021      | 06:05 | g.       | APT16/1                          |                |                           |
| 07/12/2021      | 06:05 | r        | APT16/1                          |                |                           |
| 07/12/2021      | 06:04 | Gr       | BLK. PANEL-016/01                | 0              |                           |
| 07/12/2021      | 06:04 | 84       | APT16/1                          |                |                           |
| 07/12/2021      | 06:04 | Gr.      | BLK. PANEL-016/01                | 0              | -                         |
| Исходящий вызов | Входя | П        | вызов Перенаправл                | ение в ке      | Вложение<br>в.16/1        |

Вызовы, в которых не участвует Пульт консьержа МЕЕТ не записываются в журнал: вызовы с панелей в квартиры, между квартирами, между другими консьержами ...

#### Пропущенные вызовы

Консьерж может, в случае обнаружения пропущенного вызова, выполнить обратный вызов.

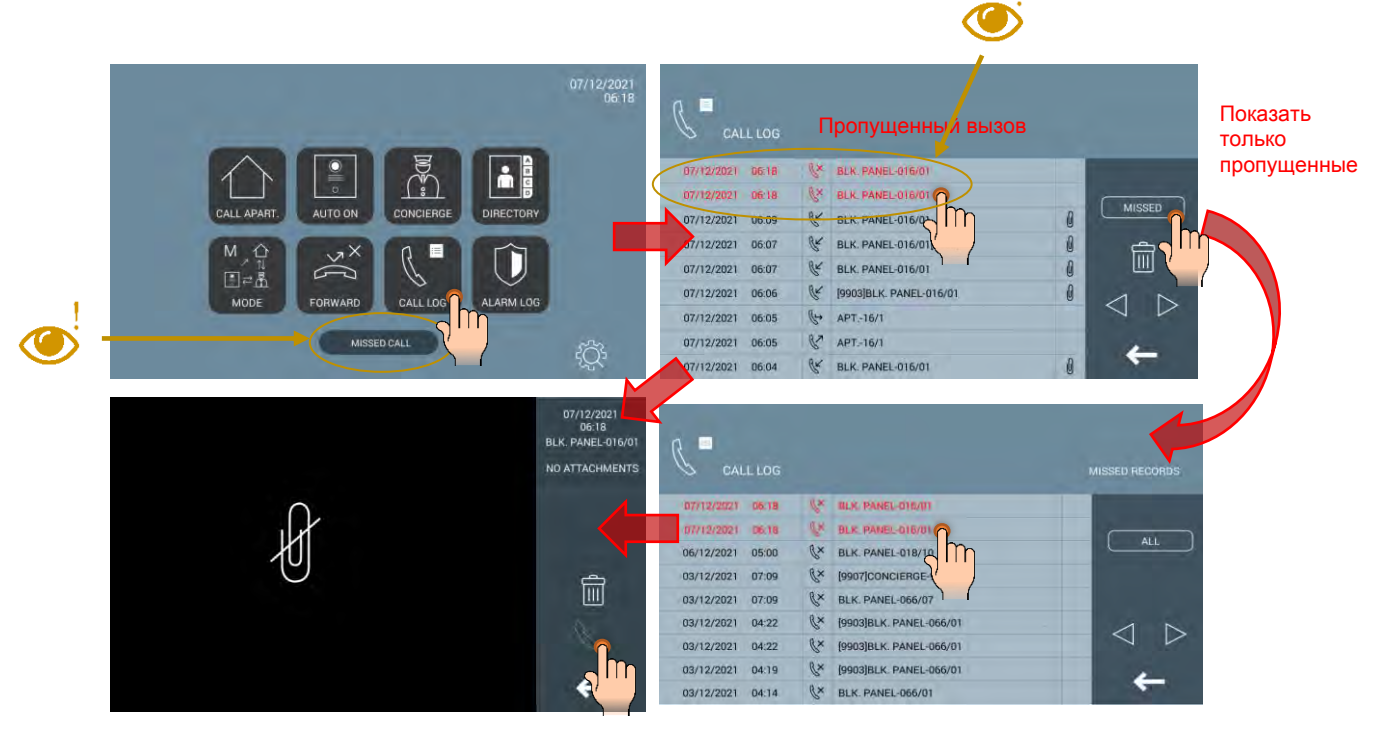

Обратный вызов недоступен для панелей вызова Основных входов (GE).

#### Удаление записей

Можно удалить все записи или одну за другой, используя значок "Корзина".

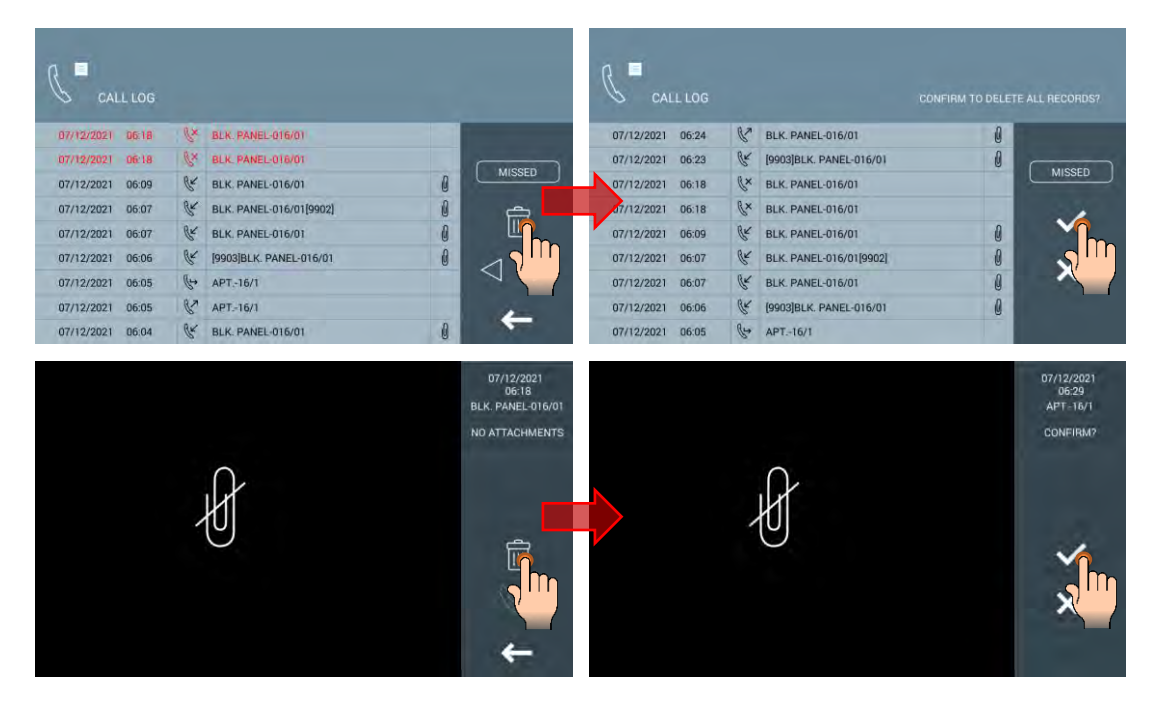

Максимальное количество записей - 128. Более старые записи перезаписываются более новыми.

### 2.10 Журнал тревожных сигналов

Пульт консьержа MEET имеет сигнальный светодиод и сирену, которые активируются после получения тревожного уведомления с монитора или панели (вскрытие панели вызова, взлом двери и т.д.).

Светодиод и сирена отключатся после нажатия охранником кнопки "ПОДТВЕРДИТЬ". В случае, если громкость звуковых сигналов Пульта снижена до нуля, то при тревоге будет включаться только светодиод.

Тревожные события регистрируются в журнале. Каждая запись включает дату и время, источник и зону срабатывания. Невозможно удалить ни полный журнал, ни отдельные события.

|            | RM LOC |                   |                   |         |
|------------|--------|-------------------|-------------------|---------|
| 16/11/2021 | 07:18  | BLK. PANEL-066/01 | DOOR FORCED ALARM | -       |
| 16/11/2021 | 07:11  | APT66/1           | ZONE 6 PANIC      |         |
| 16/11/2021 | 07:11  | APT66/1           | ZONE 5 WINDOW     | CONFIRM |
| 16/11/2021 | 07:11  | APT66/1           | ZONE 4 DOOR       |         |
| 16/11/2021 | 07:11  | APT66/1           | ZONE 3 IR         | 100     |
| 16/11/2021 | 07:11  | APT66/1           | ZONE 2 GAS        |         |
| 16/11/2021 | 06:39  | 1W-66/1/1         | DOOR FORCED ALARM |         |
| 16/11/2021 | 06:33  | 1W-66/1/1         | DOOR FORCED ALARM | -       |
| 16/11/2021 | 06:30  | 1W-66/1/1         | DOOR ALARM        |         |

Функция должна быть активирована в настройках (см. главу 3.6 Дополнительные настройки).

Максимальное количество записей - 450. Более старые записи перезаписываются более новыми.

ALARM LOG

# 2.11 Настройки

Настройки Пульта консьержа МЕЕТ находятся в соответствующем меню.

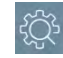

| Настройка       | Описание                                                                                                | Изображение                                                                                                    |  |  |  |  |
|-----------------|----------------------------------------------------------------------------------------------------|----------------------------------------------------------------------------------------------------|--|--|--|--|
| Звук            | Опции:<br>• Мелодия вызова<br>• Звук нажатия кнопок на экране<br>• Уровень громкости                    | RINGTONE SETTING<br>RINGTONE SETTING<br>BLEPPER DINGGOING MUSICE BOX<br>SCALA SIESTA FERMAN 1<br>CLICK TONE ENABLE DISABLE<br>VOLUME SETTING<br>III                                                                                                    |  |  |  |  |
| Экран           | Опции:<br>• Яркость                                                                                     |                                                                                                    |  |  |  |  |
| Язык            |                                                                                                    | LANGUAGE SETTING<br>ENGLISH 45%<br>ENGLISH 45%<br>DEUTSCH 108xgE<br>POLSKI 7734<br>PRANÇAS curjil<br>PONTUDUÉS                                                                                                    |  |  |  |  |
| Дата и<br>время | Опции:<br>• Формат даты<br>• Часовой пояс<br>• Синхронизация времени DST<br>См. ниже для доп.информации | DATE-TIME SETTING<br>DATE SETTING<br>FORMAT                                                                                                    |  |  |  |  |
| Функции         | См. ниже для доп.информации                                                                             | FUNCTION SETTING     MISSED CALL FROM PANEL RECORDING (VIDED)     MISSED CALL FROM APARTMENT RECORDING (AUDIO)     CONSERVATION WITH APARTMENT RECORDING (AUDIO)     AUTOMATIC PANEL PICTURE CAPTURE     MANUAL PANEL PICTURE CAPTURE     MANUAL PANEL PICTURE CAPTURE |  |  |  |  |
| Пароль          | Используется для Режимов работы и<br>перенаправления вызовов<br>Пароль по умолчанию: 1111               | Dessword         1         2         3           CURRENT FASS         4         5         6           NEW PASS         7         8         9           CLR         0         X                                                                                         |  |  |  |  |

| Инфо | Информация:                     | 1                                                                                                 |
|------|---------------------------------|---------------------------------------------------------------------------------------------------|
|      | • Версия ПО                     | L ABOUT                                                                                           |
|      | • Тип, адрес и номер устройства | FERMAX MET CONCERNE.<br>FIRMAVANE VOJ SOW<br>DEVICE CENFEAL CONCERNE 99640<br>MAL DEVISI 107 ANDE |
|      | • МАС-адрес                     | er 1192, reak of 36<br>COPPRINT of TERMAX ELECTRONICA S.A.U<br>www.femmax.com                     |
|      | • ІР-адрес                      |                                                                                                   |
|      |                                 | +                                                                                                 |

|    | Á | Ð      |      |     |   |    |
|----|---|--------|------|-----|---|----|
| Œ  |   |        |      |     |   |    |
|    | • | :      | Ë    | Á Á |   | ÁÁ |
|    |   |        | MEET |     |   |    |
|    | • | Á Á    |      | Á   |   |    |
| ÓD |   |        |      |     |   |    |
|    | • | Á      | ÁÁ   | Á   |   |    |
|    | • | Á      | Á Á  | Á   |   |    |
|    | • | ÁÁ Á Á | Á    | Á Á | Á | Á  |
|    |   |        |      |     |   |    |

Á

|   |         |       |             |             |            |      |    |        |             |    |    | 1 |
|---|---------|-------|-------------|-------------|------------|------|----|--------|-------------|----|----|---|
|   | Á       |       |             | Á           | Á Á        |      |    | 1      |             | Á  |    | _ |
|   | A       |       |             | А           | AA         | (    | )  | /      |             | A  |    |   |
|   | Á       |       |             | Á           | ÁÁ         | (    | )  | /      |             | Á  |    |   |
|   | Á       |       | Á           | Á           | ÁÇ         | )    |    |        |             |    |    |   |
|   | Á       | : 28  | Á<br>BĚ     | Á<br>226 ÉÉ | ÁGI.)      | Á    | Á  |        | <b>Á</b> (3 |    | ÁÁ |   |
|   | Á       |       |             | ÁÁ          | Á          | ÁÁ   | Á  |        |             |    |    |   |
|   | Á       | Á     | ÁÁ          | Á<br>Á      | ÁÁ<br>ÁÁ Ĕ | ÁÁ   | ÁÁ | Á<br>Á | Á           | ÁÁ | Á  | Á |
|   | È       |       |             |             |            |      |    |        |             |    |    |   |
| Á | Á<br>Á  | ÁÁ    | Á<br>).     | Á           | Á          | ÂJÖË | (  | Á      | Á           | ÁÁ |    | Á |
|   | Á<br>ÉÁ | Á     | L .         | Á<br>ÁÁ     | Á Á<br>Á   |      | Á  | Á      | Á           |    | Á  |   |
|   | Á       | ÂĴÖË  | :           |             |            |      |    |        |             |    |    |   |
| • |         |       | Á           | Á           | : 128Á     |      |    |        |             |    |    |   |
| • |         | Á     | Á           | KÍCI        | ass 4Á Á   |      |    |        |             |    |    |   |
| • |         | : FAT | -<br>32, ex | FAT, NT     | FS         |      |    |        |             |    |    |   |

Когда объем свободной памяти на SD-карте станет меньше 50 Мб, на Главном экране Пульта консьержа будет отображаться значок "Отсутствует SD-карта".

Записи можно вручную удалить через Журнал вызовов.

Максимальное количество изображений, сохраненных с Пульте консьержа - 384, сделанных вручную или автоматически (128 вызовов по 3 изображения на вызов).

# 3. Настройка через веб-браузер

Пульт консьержа имеет встроенный веб-сервер для настройки параметров. Предпочтительно использовать браузер Chrome.

IP-адрес по умолчанию: 10.201.100.0 Имя пользователя: admin Пароль: 123456

# 3.1 Устройство

В данном разделе представлена следующая информация об устройстве: имя и адрес устройства, версия прошивки, МАС-адрес, IP-адрес.

|              | AX<br>TO DOOR ENTRY SYSTEM      |
|--------------|---------------------------------|
| DEVICE       | DEVICE INFO                     |
| GENERAL      |                                 |
| NETWORK      | FERMAX MEET CONCIERGE           |
| SIP          | FIRMWARE: V03.50AB              |
| SIP CALL     | DEVICE:GENERAL CONCIERGE 9910-0 |
| ADVANCED     | MAC: BC:F8:11:01:CB:AD          |
| LIFT CONTROL |                                 |
| UNLOCK       | www.fermax.com                  |
| PINCODE      |                                 |
| RESTORE      |                                 |

## 3.2 Основные настройки

**ТИП КОНСЬЕРЖА**: Выберите параметр идентификации консьержа. В зависимости от выбора ТИПА также настраиваютсясть некоторые другие связанные параметры: **ГЛАВНЫЙ КОНСЬЕРЖ** 

Консьерж центральной диспетчерской в системе или при одном из главных входов.

| CONCIERGE TYPE: | GENERAL CONCIERGE | 1                |
|-----------------|-------------------|------------------|
| CONCIERGE NO .: | 9901              |                  |
| DEVICE NO .:    | 0                 |                  |
| DEVICE TAG:     |                   | (≦16 CHARACTERS) |

АДРЕС КОНСЬЕРЖА: Адрес консьержа, от 01 до 98 (значение по умолчанию - 1). НОМЕР УСТРОЙСТВА: Номер устройства (расширение) среди нескольких устройств с одним конкретным адресом. Возможное значение - от 0 до 7 (значение по умолчанию -0). Если в системе только один консьерж с конкретным АДРЕСОМ КОНСЬЕРЖА, то НОМЕР УСТРОЙСТВА консьержа должен быть 0. Номера устройств не должны повторяться. Все пульты консьержа с одним и тем же адресом, но имеющие разные номера устройств, принимают вызов одновременно.

ИМЯ УСТРОЙСТВА: Текст будет отображаться на мониторе и на пульте консьержа.

### КОНСЬЕРЖ КОРПУСА (БЛОКА)

Консьерж отдельно стоящего здания или корпуса в большом жилом комплексе.

| CONCIERGE TYPE: | BLOCK CONCIERGE | ~                |
|-----------------|-----------------|------------------|
| BLOCK:          | 16              |                  |
| CONCIERGE NO .: | 9901            |                  |
| DEVICE NO .:    | 0               |                  |
| DEVICE TAG:     |                 | (≦16 CHARACTERS) |

**БЛОК**: Номер корпуса (блока), в котором установлен пульт консьержа (1-999). В случае, если консьерж выделен только на этот корпус.

АДРЕС КОНСЬЕРЖА: Адрес консьержа, от 01 до 98 (значение по умолчанию - 1).

**НОМЕР УСТРОЙСТВА**: Номер устройства (расширение) среди нескольких устройств с одним конкретным адресом. Возможное значение - от 0 до 7 (значение по умолчанию - 0). Если в системе только один консьерж с конкретным АДРЕСОМ КОНСЬЕРЖА, то НОМЕР УСТРОЙСТВА консьержа должен быть 0. Номера устройств не должны повторяться. Все пульты консьержа с одним и тем же адресом, но имеющие разные номера устройств, принимают вызов одновременно.

**ИМЯ УСТРОЙСТВА:** Текст будет отображаться на мониторе и на пульте консьержа. **КОД СИНХРОНИЗАЦИИ**: Код для синхронизации работы нескольких пультов консьержа с одним АДРЕСОМ.

**ОБРАТНАЯ СОВМЕСТИМОСТЬ:** Режимы работы, переадресация и перенаправление вызовов не будут работать, если эта настройка активирована. Для версии FW ниже v3.5

|              | AX<br>O DOOR ENTRY SYS  | STEM                               |                   |
|--------------|-------------------------|------------------------------------|-------------------|
| DEVICE       |                         |                                    | GENERAL SETTING   |
| GENERAL      |                         |                                    |                   |
| NETWORK      | CONCIERGE TYPE:         | GENERAL CONCIERGE                  | ~                 |
| SIP          | CONCIERGE NO            | 9910                               |                   |
| SIP CALL     | DEVICE NO.:             | 0                                  | 15 45 OHADAOTEDON |
| ADVANCED     | SYNC CODE:              | 123456                             | (= IB CHARAGTERS) |
| LIFT CONTROL | BACKWARD COMPATIBILITY: | ( <v3.5)< td=""><td></td></v3.5)<> |                   |
| UNLOCK       |                         | SAVE                               |                   |
| PINCODE      |                         | Lor av L                           |                   |
| RESTORE      |                         |                                    |                   |

## 3.3 Сеть

Для работы системы МЕЕТ имеется возможность использовать свободный диапазон IPадресов в соответствии с потребностями проекта и с целью упрощения управления сетью. В системе используется статическая IP-адресация. Если устройству назначен IPадрес, уже присвоенный какому-либо другому устройству в той же сети, на дисплее панели появится предупреждение «КОНФЛИКТ IP», а также информация о МАС устройства, с которым возник конфликт. IP: IP-адрес пульта консьержа (по умолчанию - 10.201.100.0).
MACKA CETИ: Маска локальной сети (по умолчанию - 255.0.0.0).
ШЛЮЗ: Шлюз локальной сети (по умолчанию - 10.254.0.1).
DNS: DNS-сервер в локальной сети. (по умолчанию - 8.8.8.8).
IP ПО УПРАВЛЕНИЯ: IP-адрес компьютера, на котором установлено ПРОГРАММНОЕ ОБЕСПЕЧЕНИЕ УПРАВЛЕНИЯ FERMAX (по умолчанию - 10.0.0.200).
ПИН-КОД ПО: ПИН-код для ДОСТУПА к ПО УПРАВЛЕНИЯ FERMAX.

| DEVICE       |              |               | NETWORK SETTINGS |
|--------------|--------------|---------------|------------------|
| GENERAL      |              |               |                  |
| NETWORK      | IP:          | 192.168.6.100 |                  |
| SIP          | MASK:        | 255.255.255.0 |                  |
|              | GATEWAY:     | 192.168.6.1   |                  |
| SIP CALL     | DNS:         | 8.8.8.8       |                  |
| ADVANCED     | SOFTWARE IP: | 192.168.6.230 |                  |
| LIFT CONTROL | SW. PIN:     |               |                  |
| UNLOCK       |              | SAVE          |                  |
| PINCODE      |              |               |                  |
| RESTORE      |              |               |                  |

# 3.4 SIP

**ВКЛЮЧИТЬ SIP**: Установите этот флажок, чтобы включить функции SIP. **ПОИСК SIP CTATYCA**: Эта кнопка появляется, когда активирована функция SIP:

- А) SIP REGISTERED, если регистрация панели прошла успешно, или
- B) SIP REGISTER FAILED ,если регистрация панели не удалась.
- SIP SERVER: Укажите доменное имя или IP-адрес SIP-сервера.

**DOMAIN**: Укажите домен SIP-сервера.

**OUTBOUND**: Указывается, если сервер использует NAT.

STUN IP: Внешний IP-адрес сервера для проброса аудио и видео потока через NAT.

STUN PORT: Порт сервера для проброса аудио и видео потока через NAT.

SIP USER: Укажите имя или адрес учетной записи на SIP-сервере.

**SIP PASS**: Укажите пароль учетной записи на SIP-сервере.

СЕАНС СВЯЗИ: Не используется.

Когда пульт консьерж используется в качестве SIP-устройства, необходимо включить функцию SIP и настроить все параметры SIP, соответствующие используемому SIPсерверу.

| DEVICE       |               |                     | SIP SETTING |
|--------------|---------------|---------------------|-------------|
| GENERAL      |               |                     |             |
| NETWORK      | ENABLE SIP:   | ✓ SEARCH SIP STATUS |             |
| SIP          | SIP SERVER:   | sip:sip.fermax.com  |             |
| SIP CALL     | DOMAIN:       | sip.fermax.com      |             |
| SIFCALL      | OUTBOUND:     |                     |             |
| ADVANCED     | STUN IP:      |                     |             |
| LIFT CONTROL | STUN PORT:    | 5060                |             |
|              | SIP USER:     | 0994624             |             |
| UNLOCK       | SIP PASS:     | •••••               |             |
| PINCODE      | CONVERSATION: | 120S 🗸              |             |
| RESTORE      |               |                     |             |
|              |               | SAVE                |             |

# 3.5 SIP вызовы

Эта опция позволяет генерировать вызовы на мобильные устройства (смартфоны) в тех случаях, когда в установке нет монитора MEET, связанного с квартирой, или в случае, если требуется совершить вызов на дополнительное SIP-устройство, отличное от устройства MEET (например, VoIP-телефон). В случае наличия монитора MEET в квартире это меню должно оставаться пустым, а переадресация вызова должна быть настроена непосредственно на каждом мониторе. Для прямых вызовов на мобильные устройства требуется Лицензия MEET ME арт. 1496 для каждой квартиры. Вызов может быть принят одновременно на 8 смартфонах.

В пульт консьержа нужно импортировать файл формата CSV с информацией об устройстве или устройствах, на которые будет поступать вызов.

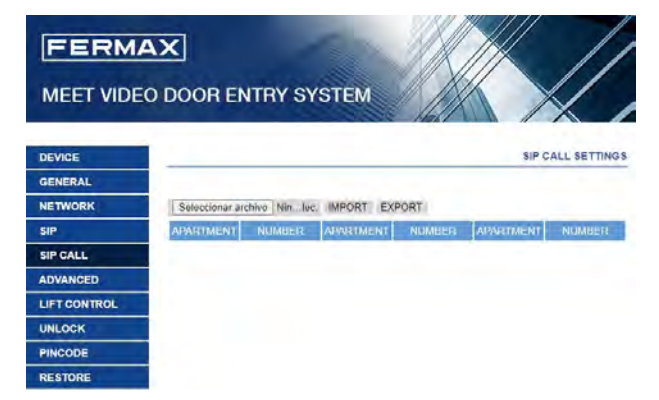

Процедура создания и импорта файла CSV выглядит следующим образом:

- Выберите ЭКСПОРТ, чтобы создать пустую таблицу CSV и сохранить ее на компьютере. Переименуйте эту таблицу или оставьте ее с именем по умолчанию (MEET CALL DIVERT G99XY.csv, где XY - это адрес пульта консьержа).
- 2. Используйте **Блокнот** для открытия созданного файла CSV.

| 😸 MEET | CALL DIVERT G9901.csv 🗵 |  |
|--------|-------------------------|--|
| 1      | APARTMENT, NUMBER,      |  |
| 2      |                         |  |
|        |                         |  |

- 3. Первая строка будет содержать текст: APARTMENT, NAME, ничего не меняйте.
- Используйте следующие строки(2, 3, 4 и т.д.) для внесения данных устройств, на которые необходимо переадресовать вызов.
   В зависимости от типа вызова, формат этих данных будет отличаться:
  - а. Вызов через ЛИЦЕНЗИЮ FERMAX MEET:

**APARTMENT, sip:XXXXXX@sip.fermax.com**, где XXXXXXXX – номер лицензии, а APARTMENT – номер, который нужно набрать на пульте консьержа.

Bызов стороннего SIP-устройство (через SIP-сервер или P2P):
 APARTMENT, sip:user@IP\_SIP\_SERVER, где user – идентификатор,

с которым вызываемое устройство запрограммировано на SIPсервере, а IP\_SIP\_SERVER – IP-адрес SIP-сервера.

### или APARTMENT, sip:anynumber@DEVICE\_IP\_ADDRESS (P2P)

Также можно назначить несколько разных форматов переадресации на одну и ту же квартиру (например, для вызова на стороннее SIP-устройство и одновременной переадресации на смартфон). В таком случае задействуйте соответствующие форматы, описанные выше, используя одну и ту же строку, разделяя каждый из форматов символом ";" См. пример ниже.

Пожалуйста, помните, что P2P-вызовы на мониторы MEET выполняются напрямую, поэтому нет необходимости из прописывать отдельно.

Другие функции, такие как последовательный вызов, требуют наличия SIPсервера.

5. После того как таблица будет заполнена, сохраните ее и загрузите в Пульт.

Для этого нажмите кнопку «Выбрать файл», найдите файл CSV и нажмите кнопку «ИМПОРТ», чтобы загрузить его на панель.

Подождите несколько секунд, пока не появится всплывающее сообщение с надписью «ЗАГРУЗКА ЗАВЕРШЕНА».

#### Пример

- Набор адреса "101" генерирует вызов на приложение MEET ME с лицензией 1234567
- Набор адреса "102" генерирует вызов на SIP-телефон 1 (ext. 500), зарегистрированный на локальном SIP-сервере с IP-адресом 192.168.1.150
- Набор адреса "103" генерирует вызов на приложение MEET ME с лицензией 7654321 и SIP-телефон 2 с IP-адресом 192.168.1.152
- Набор адреса "104" генерирует одновременный вызов на несколько приложений МЕЕТ МЕ с лицензиями 7654000, 7654001 и 7654002

🔚 MEET CALL DIVERT G9901.csv 🗵

```
APARTMENT,NUMBER,
101,sip:1234567@sip.fermax.com
102,sip:500@192.168.1.150
103,sip:7654321@sip.fermax.com;sip:777@192.168.1.152
104,sip:7654000@sip.fermax.com;sip:7654001@sip.fermax.com;sip:7654002@sip.fermax.com
```

Пожалуйста, помните, что в дополнение к этим звонкам в квартиры 101-104 всегда будет выполняться вызов MEET P2P без необходимости включать какую-либо дополнительную конфигурацию.

#### ПРИЧЕЧАНИЕ:

- 1. Максимальное количество записей, которые могут быть импортированы -1000 записей (строк).
- В случае, если список переадресации вызова пуст или содержит недопустимые данные, веб-сервер в процессе импортирования отобразит сообщение "ОШИБКА ИМПОРТА ИЛИ ПУСТОЙ ФАЙЛ, ПОЖАЛУЙСТА, ПРОВЕРЬТЕ".

# 3.6 Дополнительные настройки

**ТРЕВОГА:** Включение и выключение функции приема тревожных сообщений. Когда функция выключена, консьерж не будет получать никаких сообщений о тревоге.

**АДРЕСНАЯ КНИГА:** Консьерж может использовать адресную книгу для вызова квартир. Вызов производится по имени собственника (наименованию офиса), в этом случае нет необходимости знать адрес абонента.

В пульт консьержа нужно импортировать файл формата CSV с именами собственников (наименованиями офисов) и адресами абонентских устройств.

Процедура создания и импорта файла CSV выглядит следующим образом:

- 1. Выберите ЭКСПОРТ, чтобы создать пустую таблицу CSV и сохранить ее на компьютере. Переименуйте эту таблицу или оставьте ее с именем по умолчанию.
- 2. Используйте Блокнот для открытия созданного файла CSV.

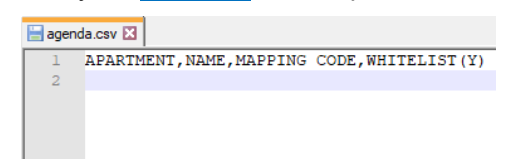

- 3. Первая строка будет содержать текст: APARTMENT, NAME, MAPPING CODE and WHITELIST(Y). Ничего не меняйте.
- 4. Используйте следующие строки (2, 3, 4 и т.д.) для внесения данных, одна строка один абонент. <u>4 запятые должны быть в каждой строке</u>.
- 5. После того как таблица будет заполнена, сохраните ее и загрузите в Пульт консьержа. Нажмите кнопку «Выбрать файл», найдите файл CSV и нажмите кнопку «ИМПОРТ», чтобы загрузить его на панель. Подождите несколько секунд, пока не появится всплывающее сообщение с надписью «ЗАГРУЗКА ЗАВЕРШЕНА».

### Готовая таблица

| 😸 agei | nda.csv 🗵                                     |
|--------|-----------------------------------------------|
| 1      | APARTMENT, NAME, MAPPING CODE, WHITELIST (Y), |
| 2      | 1, Merideth Semmes, , ,                       |
| 3      | 2, Jasmin Drennan,,,                          |
| 4      | 4, Cherri Bredove,,,                          |
| 5      | 201, Avril Wagstaf,,,                         |
| 6      | 202,Mac Gatchel,,,                            |
| 7      | 301,Carl Elott,,,                             |
| 8      | 401,Elias Spagnudo,,,                         |
| 9      | 402, Marilyn Arvizo, , ,                      |
| 10     | 1001, Irwin Schoemaker, , ,                   |
| 11     | 1002,Alesia Pareja,,,                         |
| 12     | 2104, Austin Lucio, , ,                       |
| 13     | 2202, Gregg Ying, ,,                          |
| 14     | 2602, Ginny Dampier, , ,                      |
| 15     | 2705,Jan Harshbarger,,,                       |
| 16     | 2706, Dawn Allington, , ,                     |
| 17     | 28,Deetta Robb,,,                             |
| 18     | 2901, Jame Bradfield, , ,                     |
| 19     | 3001, Beulah Hassler,,,                       |

#### Результат загрузки в Пульт

| DIRECTO         | RY   |                  |      |         |    |
|-----------------|------|------------------|------|---------|----|
| Alesia Pareja   | 1002 | Austin Lucio     | 2104 | ALL     | -  |
| Avril Wagstaff  | 201  | Beulah Hassler   | 3001 | O ABC   |    |
| Carl Elliott    | 301  | Cherri Breedlove | 4    | DEF     |    |
| Dawn Allington  | 2706 | Deetta Robb      | 28   | GHI     |    |
| Elias Spagnuolo | 401  | Ginny Dampier    | 2602 | . JKL   | VV |
| Gregg Ying      | 2202 | Jame Bradfield   | 2901 | O MNO   |    |
| Jan Harshbarger | 2705 | Jasmin Drennan   | 2    | PQR     |    |
| Kassie Rawley   | 302  | Irwin            | 1001 | O STU   | -  |
| Mac Gatchell    | 202  | Maryln Arvizo    | 402  | U VWXYZ | -  |

В случае использования алфавита, отличного от латиницы (например: Китайский, Кириллица, Арабский, Иврит и т.д.), процедура будет следующая:

- 1. Экспортируйте из Пульта консьержа пустую таблицу в формате CSV.
- 2. Откройте ее с помощью **Блокнот Windows** и скопируйте заголовок таблицы файла CSV в текстовый редактор с нужным алфавитом (латиница, кириллица, китайский, арабский и т.д.).
- 3. Сохраните файл как файл \*. CSV, в кодировке UTF-8.
- 4. Загрузите файл в Пульт консьержа и дождитесь сообщения об удачной загрузке.

ПРИЧЕЧАНИЕ:

- 1. Максимальное количество записей, которые могут быть импортированы -1000 записей (строк).
- В случае, если список переадресации вызова пуст или содержит недопустимые данные, веб-сервер в процессе импортирования отобразит сообщение "ОШИБКА ИМПОРТА ИЛИ ПУСТОЙ ФАЙЛ, ПОЖАЛУЙСТА, ПРОВЕРЬТЕ".

СОПОСТАВЛЕНИЕ АДРЕСОВ (МАППИНГ): Установщик имеет возможность создать таблицу сопоставления адресов абонентов. Сопоставляющий код вызова может включать цифры и буквы (А-Н). Для Пульта "Консьержа корпуса" допускается от 1 до 5 знаков, для Пульта "Главного консьержа" - от 1 до 8 знаков. В случае, если квартире не присвоен сопоставляющий адрес, ее можно вызвать по ее номеру. Пример:

```
agenda_Mapping_call.csv X
APARTMENT, NAME, MAPPING CODE, WHITELIST(Y),
2 102, Jasmin Drennan, 1,,
3 202, Austin Lucio, 2,,
4 444, Olen Pelt, 3,,
```

**БЕЛЫЙ СПИСОК:** Если эта функция включена, консьерж может вызвать определенную квартиру только в том случае, если она была прописана в Адресной книге с пометкой Y (ДА). В противном случае вызвать ее будет невозможно (ни через Адресную книгу, ни по ее адресу). Пожалуйста, не используйте "N" (НЕТ), загрузка завершится неудачей.

| <u>і отовая таолица</u>                                                                         | езультат (белый список включен) |      |                 |       |         |    |  |
|-------------------------------------------------------------------------------------------------|---------------------------------|------|-----------------|-------|---------|----|--|
| <pre> agenda.csv ⊠  APARTMENT, NAME, MAPPING CODE, WHITELIST(Y),  J, Merideth Semmes,,Y, </pre> |                                 |      |                 |       |         |    |  |
| 3 2, Jasmin Drennan, , Y,                                                                       | Alesia Pareja                   | 1002 | Austin Lucio    | 2104  | ALL     |    |  |
| 4 4, Cherri Bredove, , Y,                                                                       | Avril Wagstaf                   | 201  | Beulah Hassler  | 3001  | ABC     |    |  |
| 5 201, Avril Wagstaf, Y,                                                                        | Carl Elott                      | 301  | Cherri Bredove  | 4     | DEF     |    |  |
| 202, Mac Gatchel, 1,<br>2 201 Carl Flott AB3 V                                                  | Grego Ving                      | 2202 | krwin           | 1001  | GHI     |    |  |
| 8 401 Flias Spagnudo                                                                            | Jame Bradfield                  | 2901 | Jan Harshbarger | 2705  | JKL     |    |  |
| 9 402. Marilyn Arvizo., Y.                                                                      | Jasmin Drennan                  | 2    | Mac Gatchel     | 202   | MNO     |    |  |
| 10 1001, Irwin Schoemaker, Y,                                                                   | Marilyn Arvizo                  | 402  | Merideth        | 1     | O POR   |    |  |
| 11 1002, Alesia Pareja, AAA, Y,                                                                 |                                 |      |                 |       | STU     |    |  |
| 12 2104, Austin Lucio, , Y,                                                                     |                                 |      |                 |       | O VWXYZ | +  |  |
| 13 2202, Gregg Ying, , Y,                                                                       |                                 |      |                 |       |         |    |  |
| 14 2602, Ginny Dampier, , ,                                                                     | Т                               |      |                 |       |         |    |  |
| 15 2705, Jan Harshbarger, Y,                                                                    | Не отс                          | брах | кается в        | СПИ   | ске.    |    |  |
| 16 2706, Dawn Allington, , ,                                                                    |                                 | -    |                 |       |         |    |  |
| 17 28, Deetta Robb,,,                                                                           | Не воз                          | мож  |                 | ать і | из спис | ка |  |
| 18 2901, Jame Bradfield, , Y,                                                                   |                                 |      |                 |       |         |    |  |
| 19 3001, Beulan Hassler, ,Y,                                                                    |                                 |      |                 |       |         |    |  |

**БУКВЕННО-ЦИФРОВАЯ КЛАВИАТУРА:** Включите эту функцию в случае, если требуется использовать буквенно-цифровой адрес вызова. Доступные буквенные символы, когда они включены - от A до H.

Использование символов будет зависеть от того, включена функция сопоставления адресов или нет.

А) **СОПОСТАВЛЕНИЕ АДРЕСОВ отключено:** Пульт консьержа преобразует символ "А" в "1", "В" - в "2" и т.д.

| 🔚 agenda_Mapping_call.csv 🗵                     |                              |
|-------------------------------------------------|------------------------------|
| 1 APARTMENT, NAME, MAPPING CODE, WHITELIST (Y), | A ТОА = Вызов в квартиру ТОТ |
| 2 102, Jasmin Drennan, 10A, Y,                  | 10P - PLICOR R (ROOTUR) 102  |
| 3 202, Austin Lucio, 10B, Y,                    | тор – рызов в квартиру тог   |
| 4 444,01en Pelt,22D,Y,                          | ▼22D = Вызов в квартиру 224  |

В) СОПОСТАВЛЕНИЕ АДРЕСОВ включено: Пульт консьержа преобразует адреса в соответствии с загруженной Адресной книгой.

| 🖶 agenda_Mapping_call.csv 🗵                                    | 104 - Duran                  |
|----------------------------------------------------------------|------------------------------|
| 1 APARTMENT, NAME, MAPPING CODE, WHITELIST (Y),                | ▲ 10А = Вызов в квартиру 102 |
| 2 102, Jasmin Drennan, 10A, Y,<br>3 202, Austin Lucio, 10B, Y, | ▶10В = Вызов в квартиру 202  |
| 4 444,01en Pelt,22D,Y,                                         | ▼22D = Вызов в квартиру 444  |

**SIP-PACШИРЕНИЕ:** Функция позволяет транслировать входящий вызов на дополнительное SIP-устройство (в основном, на Приложение МЕЕТ МЕ на мобильном устройство). Входящий вызов одновременно поступает на Пульт консьержа и на дополнительное SIP-устройство. Если пульт консьержа или добавочное SIP-устройство примет вызов, остальные терминалы перестанут звонить. Максимальное количество расширений SIP - 2.

URL: <u>sip: sip-аккаунт@IP-адрес sip-сервера</u>

**КОЛ-ВО ТВ-КАМЕР:** Количество IP-камер, ассоциированных с панелью вызова, которые можно просматривать при вызове (от 0 до 4 дополнительных IP-камер).

**RTSP**: Включение или выключение ассоциированной с пультом консьержа IP-камеры. При вызове абонентского монитора или другого пульта консьержа, видеосигнал с камеры по RTSP-протоколу будет передаваться на приемное устройство.

URL: <u>rtsp://логин:пароль@IP-адрес камеры</u>

Это rtsp-адрес видеопотока камеры, которая будет ассоциирована с пультом консьержа. Логин и пароль - для камер, которым требуется имя пользователя и пароль для подключения, эти поля являются необязательными. В зависимости от модели камеры формат ее rtsp-адреса может отличаться. См. документацию на соответствующую камеру.

| EVICE       |                      | ADVANCED S                                  |
|-------------|----------------------|---------------------------------------------|
| GENERAL     |                      |                                             |
| ETWORK      | ALARM:               |                                             |
| SIP         | DIRECTORY            |                                             |
| SIP CALL    | DIRECTORY.           | Seleccionar archivo Nin, lec. IMPORT EXPORT |
| DVANCED     | MAPPING CALL:        |                                             |
| IET CONTROL | WHITE LIST:          |                                             |
| IFT CONTROL | ALPHANUMERIC KEYPAD: |                                             |
| NLOCK       | SIP EXTENSION 1:     |                                             |
| INCODE      | URL:                 |                                             |
| ESTORE      | SIP EXTENSION 2:     |                                             |
|             | URL:                 |                                             |
|             | NUMBER OF CAMERAS:   | 0 ~                                         |
|             | RTSP:                |                                             |
|             |                      | SAVE                                        |

# 3.7 Управление лифтом

LIFT RELEASE: Включает функцию "Неконтролируемое управление лифтом". Кнопка "ЛИФТ"появляется на экранах "Вызов квартиры" и "Адресная книга".

VISITOR LIFT CONTROL: Включает функцию "Контролируемое управление лифтом". Консьерж может управлять лифтом только после связи с квартирой.

| DEVICE       |                       |      | LIFT CONTROL |
|--------------|-----------------------|------|--------------|
| GENERAL      |                       |      |              |
| NETWORK      | LIFT RELEASE:         |      |              |
| SIP          | VISITOR LIFT CONTROL: |      |              |
| SIP CALL     |                       | SAVE |              |
| ADVANCED     |                       |      |              |
| LIFT CONTROL |                       |      |              |
| UNLOCK       |                       |      |              |
| PINCODE      |                       |      |              |
| RESTORE      |                       |      |              |

## 3.8 Управление замком

**КОЛ-ВО ЗАМКОВ**: Укажите количество замков, которыми будет управлять этот монитор (от 0 до 4). В зависимости от указанного количества на экране монитора при поступлении вызова будут отображаться дополнительные значки дверей.

**DTMF УПРАВЛЕНИЕ**: Как правило, панели, использующие протокол SIP, требуют номера или комбинации номеров DTMF для активации открытия двери. Установите этот флажок, если монитор MEET используется в сочетании с панелью, использующей протокол SIP.

**DTMF-КОД**: Укажите код DTMF (или комбинацию цифр), который будет генерироваться при нажатии кнопки открытия двери пульта консьержа, чтобы активировать открытие двери панели SIP. Это могут быть числовые или специальные символы, такие как "#" или "\*".

**HTTP UNLOCK**: Включение и выключение функции HTTP-разблокировки замка. Система отправит http-запрос при нажатии кнопки открытия замка.

**URL**: Укажите URL-адрес, который пульт консьержа отправит для снятия блокировки с SIPпанели при нажатии кнопки открытия замка.

UNLOCK SETTINGS DEVICE GENERAL NUMBER OF NETWORK 0 ~ DOORLOCKS: SIP DTMF UNLOCK: SIP CALL DTMF KEY: # ADVANCED HTTP UNLOCK: URL: # LIFT CONTROL UNLOCK SAVE PINCODE RESTORE

URL-адрес должен быть правильно настроен в SIP-панели.

# 3.9 ПИН-код

Позволяет изменить ПИН-КОД УСТАНОВЩИКА, необходимый для доступа к настройкам пульта консьержа через веб-браузер.

| DEVICE       |              |      | INSTALLER PIN |
|--------------|--------------|------|---------------|
| GENERAL      |              |      |               |
| NETWORK      | CURRENT PIN: |      |               |
| SIP          | NEW PIN:     |      |               |
| SIP CALL     | CONFIRM PIN. |      |               |
| ADVANCED     |              | SAVE |               |
| LIFT CONTROL |              |      |               |
| UNLOCK       |              |      |               |
| PINCODE      |              |      |               |
| RESTORE      |              |      |               |

# 3.10 Сброс

**ВОССТАНОВИТЬ ЗАВОДСКИЕ НАСТРОЙКИ:** Все настройки будут сброшены на установленные по умолчанию. IP-адрес пульта консьержа будет изменен на адрес по умолчанию: 10.201.100.0.

**ПЕРЕЗАГРУЗИТЬ УСТРОЙСТВО**: Панель автоматически выключится, а затем снова включится, но сохранит прежние настройки.

| DEVICE   | RESTOR                   |
|----------|--------------------------|
| GENERAL  |                          |
| NETWORK  | RESTORE FACTORY SETTINGS |
| SIP      |                          |
| SIP CALL | OK                       |
| ADVANCED |                          |
| UNLOCK   |                          |
| PINCODE  |                          |
| RESTORE  |                          |

# 4 Установка

# 4.1 Установка пульта консьержа

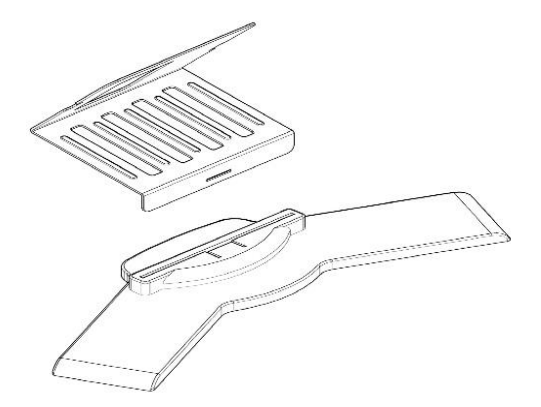

Установите кронштейн на основание.

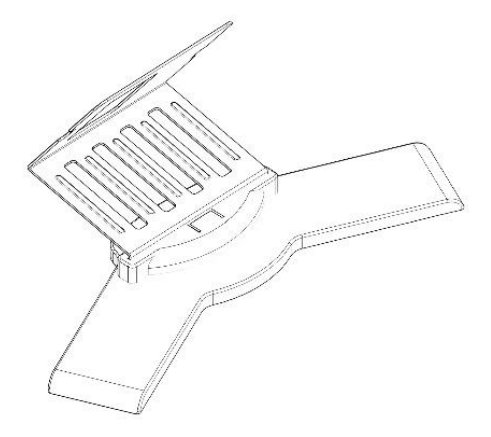

Установленный кронштейн.

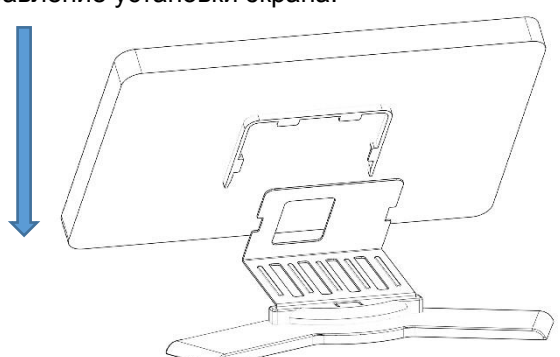

Экран крепится на кронштейн сверху вниз.

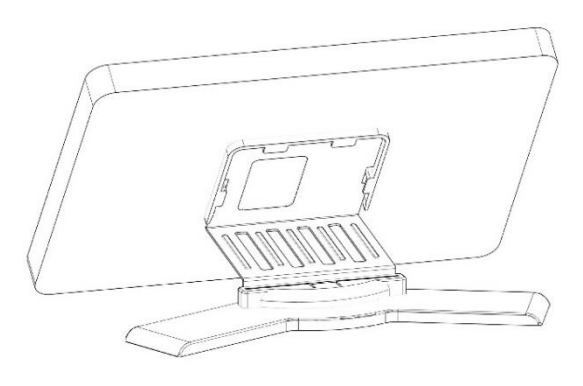

Установка завершена.

Направление установки экрана.

### Последовательность разборки

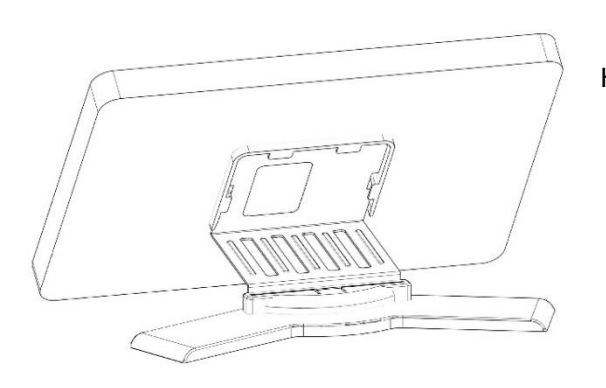

Направление снятия экрана.

Сдвинуть экран с кронштейна вверх.

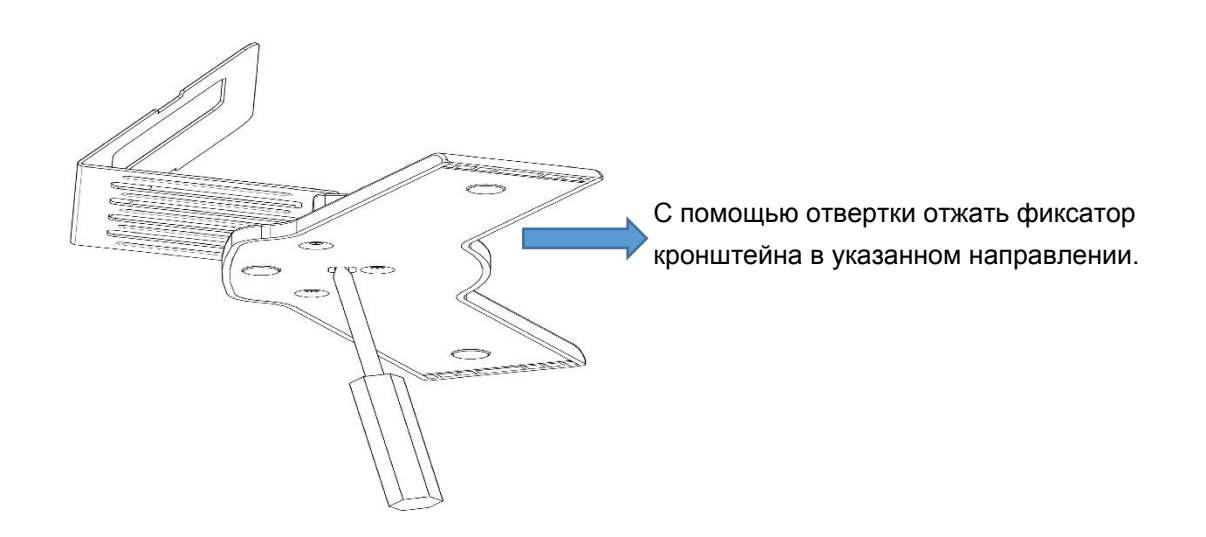

Снять кронштейн с основания.

# 4.2 Коннекторы

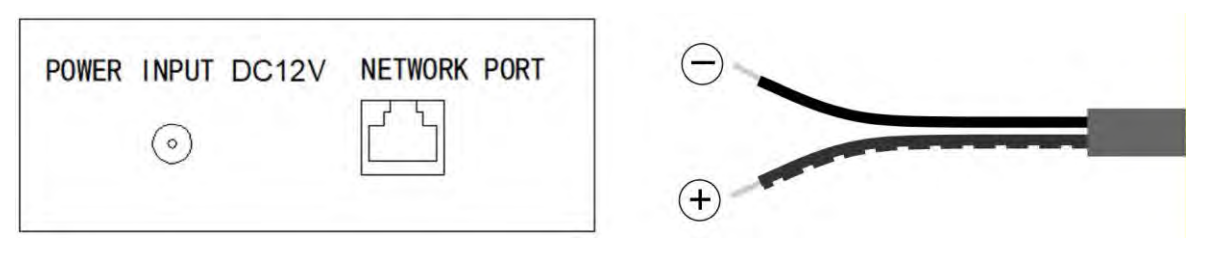

- Питание 12В постоянного тока. Коннектор питания с кабелем в комплекте. Внутренний контакт коннектора "+". Провод, промаркированный штрихами белого цвета "+".
- RJ45-порт локальной сети 10/100Mbps (PoE).

# 4.3 Технические параметры

Питание: 12 В постоянного тока или РоЕ. Потребляемый ток в режиме ожидания: 200 мА. Потребляемый ток в рабочем режиме: 500 мА. Экран: 10,1", емкостный сенсорный экран. Разрешение: 1024х600 пикселей. Максимальное время разговора: 120 сек. Максимальное время записи: 120 сек. Адрес пульта консьержа: 9901-9998. Номер устройства расширения: 0-7 (0 - Мастер). Количество мелодий вызова: 6. Рабочая температура: -10~55°С. Относительная влажность: 20-93%, без конденсации.

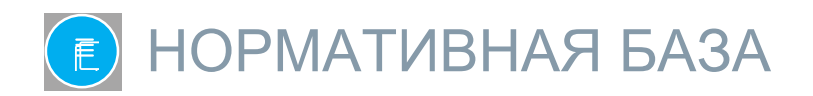

Это оборудование было протестировано и признано соответствующим ограничениям для цифровых устройств класса В в соответствии с частью 15 Правил FCC. Эти ограничения предназначены для обеспечения разумной защиты от вредных помех в жилых помещениях. Это оборудование генерирует, использует и может излучать радиочастотную энергию, и если оно не установлено и не используется в соответствии с инструкциями, может создавать вредные помехи для радиосвязи. Однако нет никакой гарантии, что в конкретной установке не возникнут помехи. Если это оборудование действительно создает вредные помехи для приема радио или телевидения, что можно определить путем выключения и включения оборудования, пользователю рекомендуется попытаться устранить помехи с помощью одной или нескольких из следующих мер:

- Переориентируйте или переместите приемную антенну.
- Увеличьте расстояние между оборудованием и приемником.
- Подключите оборудование к розетке в цепи, отличной от той, к которой подключен приемник.

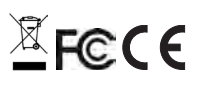

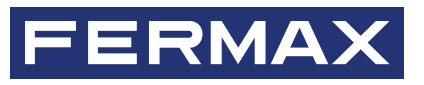

Avd. Tres Cruces, 133 46017 Valencia Spain (Испания)

За дополнительной информацией обращайтесь на www.fermax.com Контакты: tec@fermax.com